## VR-NetWorld Änderung der gespeicherten PIN im PIN/TAN-Verfahren

Wir empfehlen Ihnen grundsätzlich, die PIN für Ihren OnlineBanking-Zugang nicht im System zu hinterlegen. Sollten Sie Ihre PIN dennoch in Ihrer Software gespeichert haben, löschen Sie bitte die hinterlegte PIN. auf die von Ihnen auf unserer Internetseite neu vergebene PIN <del>um</del>. Danach können Sie die Software wieder im gewohnten Umfang nutzen.

- Melden Sie sich mit Ihren gewohnten Benutzerdaten bei VR-NetWorld an.
- Sollten Sie links keine Baumansicht in Ihrem Programm sehen, aktivieren Sie diese unter dem Punkt "Extras".

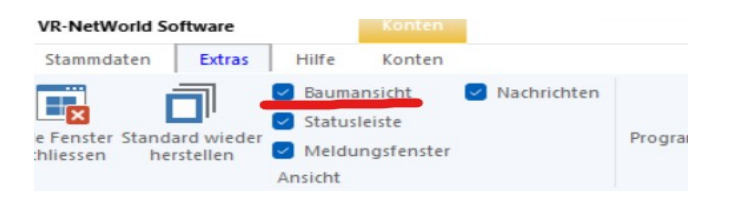

• Nun wählen Sie in der Baumansicht den Punkt Bankverbindung aus und klicken doppelt auf die hinterlegte Bankverbindung der Volksbank Raiffeisenbank eG.

| TAN-Verfahren<br>ienden Wechsein<br>sumansicht - Mandant • • • • • | II Details Chipkarte entsperren<br>Bearbeiten<br>Kontenübersicht Übersicht Bank | Bankenfusion<br>Assistenten<br>verbindungen X Ausga | ngskarb Übersicht        |                                                                                     |                |
|--------------------------------------------------------------------|---------------------------------------------------------------------------------|-----------------------------------------------------|--------------------------|-------------------------------------------------------------------------------------|----------------|
|                                                                    | Bezeichnung                                                                     | ∠ BLZ                                               | Z Kreditinstitut         | Z Verfahren                                                                         | ন্থ Status ন্থ |
| Kontenübersicht Reports                                            | VREG                                                                            | 20190109                                            | Volksbank Raiffeisenbank | Chipkartenverbindung ohne Benutzerparameterdaten                                    | $\checkmark$   |
| Protokolle<br>Zahlungsempf./Zahler                                 | VREG SecureGoPlus                                                               | 20190109                                            | Volksbank Raiffeisenbank | SecureGo plus (Direktfreigabe)<br>Verbindung mit Pin/TAN und Benutzerparameterdaten | 4              |
| Erwartete Lastschriften                                            |                                                                                 |                                                     |                          |                                                                                     |                |
|                                                                    |                                                                                 |                                                     |                          |                                                                                     |                |
|                                                                    |                                                                                 |                                                     |                          |                                                                                     |                |
|                                                                    |                                                                                 |                                                     |                          |                                                                                     |                |
|                                                                    |                                                                                 |                                                     |                          |                                                                                     |                |
|                                                                    |                                                                                 |                                                     |                          |                                                                                     |                |

• Es öffnen sich die Daten zu unserer Bank. Unter dem Punkt TAN-Verfahren wird bei "PIN speichern" ein Haken sein. Entfernen Sie diesen Haken, um die gespeicherte PIN zu entfernen.

| Bankverbindung bearbeiten                                  |                                                                                                    | $\times$               |
|------------------------------------------------------------|----------------------------------------------------------------------------------------------------|------------------------|
| Allgemein<br>Bankverbindungsdaten                          | Auswahl des Verfahrens<br>Ein-Schritt-TAN-Verfahren<br>Zwei-Schritt-TAN-Verfahren<br>SecureGo plus (Direktfreigabe)                                                               |                        |
| TAN-Verfahren                                              | Sectiedo pius (Direktireigabe)                                                                                                    | <u> </u>               |
| TAN-Medien<br>Userparameterdaten anzeigen<br>Aktualisieren | Regeln für PIN und TAN<br>mögliche Länge der PIN: mindestens 5, höchstens 20 Zeichen<br>mögliche Länge der TAN: mindestens 1, höchstens 0 Zeichen<br>Format der TAN: keine Angabe |                        |
|                                                            | Aktionen<br>PIN ändem PIN sperren PIN-Sperre aufhe Sicherheitsmedium au                                                                                                    | eichem 🕑<br>ustauschen |

• Übernehmen Sie die Daten. Fertig!

Für Fragen stehen wir Ihnen unter der Telefonnummer 04821 / 601 7040 gerne zur Verfügung.

Ihr eBanking-Team der Volksbank Raiffeisenbank eG

Telefon: 04821 – 601 7040 Mail: ebl@vreg.de